# 「教育研究振興資金」及び「スポーツ振興資金」への オンライン寄付申込の手順について

### オンライン寄付フォームから、申し込みできる寄付事業は次の通りです。

- ·教育研究振興資金
- ・教育研究振興資金(使途区分:留学プログラムを支援する)
- ・スポーツ振興資金

【留意事項】

「教育研究振興資金(使途区分:留学プログラムを支援する)」を 選択された方のみ、返礼品を選択することが出来ますので、ご留意願います。

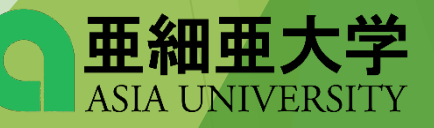

# 1. オンライン寄付フォームを選択し メールアドレスを入力する

### オンライン寄付フォーム

クレジットカードやコンビニエンスストアからのご寄付をご希望の方は、以下のフォームへお進みください。(※外部サイトにリンクします)

#### ■ 「オンライン寄付フォーム」はこちら

本学公式サイトの ご寄付のお願い内にある オンライン寄付フォームを選択

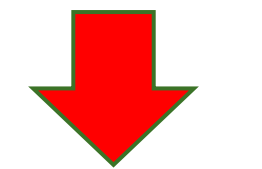

### 寄付手続開始にあたって、メールアドレスを入力してください

ご指定のメールアドレス宛に寄付手続開始メールが送信されます。

ドメイン指定受信を設定されている場合は、「f-regi.com」をドメイン指定受信に追加登録してください。

ご自身のメールアドレスを入力する

メールアドレス (半角)

メールアドレスをご確認ください

寄付を開始する

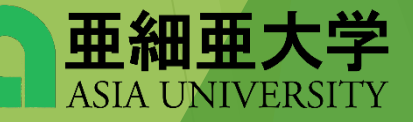

## 2. 入力したメールアドレスに寄付手続開始メールが 届きましたら、メール本文内のURLをクリック

#### 亜細亜学園寄付金納付用URLのお知らせ 🤊 愛信トレイ× 新着×

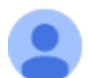

F-REGI 寄付支払い <info@kifu.f-regi.com> To 自分 、

#### <u>@asia-u.ac.jp</u> 様

この度は、学校法人亜細亜学園「亜細亜学園寄付金」に お申込みをいただきまして誠にありがとうございます。

インターネット納付用URLをお知らせします。

https://kifu.f-regi.com/contribute/user/Gather/agree/237-b9de9502154587787fe164a39a866723

上記のURLにアクセスしていただき、注意事項などをご確認のうえ、 必要情報を入力し、お手続きを進めてください。

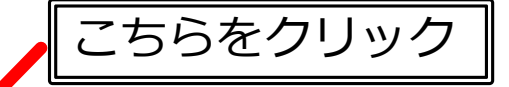

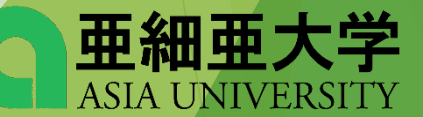

# 3. 個人情報の取扱いの内容に同意する

### 個人情報の取扱いについて

寄付申請フォームにご入力いただく個人情報の取扱いについては以下の通りです。 下記の内容に同意のうえ、 寄付申請フォームにお進みください。

#### 【個人情報保護管理者の職名、所属及び連絡先】

当社は、次の者を寄付者の個人情報(以下、「個人情報」という。)の保護管理者として任命し、個人情報を適切 かつ安全に管理し、個人情報の漏えい、滅失又はき損などを防止する保護策を講じています。

株式会社エフレジ 代表取締役 電話:06-6485-3737 FAX:06-6485-3636 〒530-0011 大阪市北区大深町4番20号 グランフロント大阪タワーA

同意する

「F-REGI寄付支払い」とは
 「F-REGI寄付支払い」は、寄付金についてオンライン決済できるサービス(以下、「本サービス」という。)です。株式会社エフレジ(以下、「当社」という。)は、寄付募集者との契約に基づき、本サービスを提供しています。

2 個人情報の利用目的

個人情報の取扱いたついて同意しますか

─ 同意しない

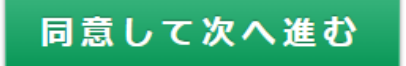

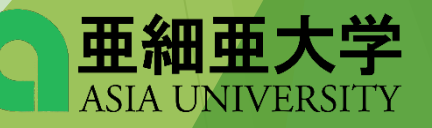

規約をご確認いただき

「同意する」を選択

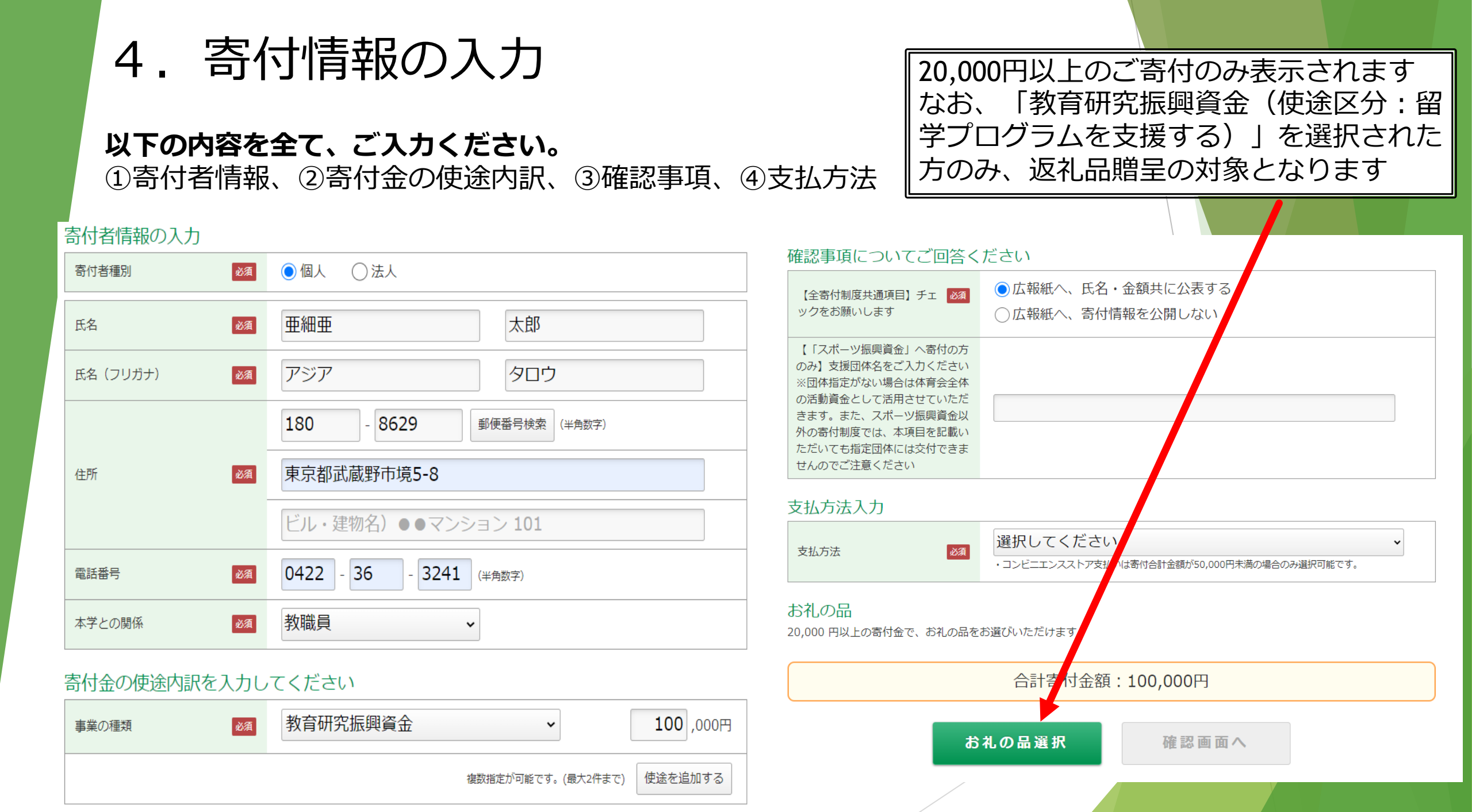

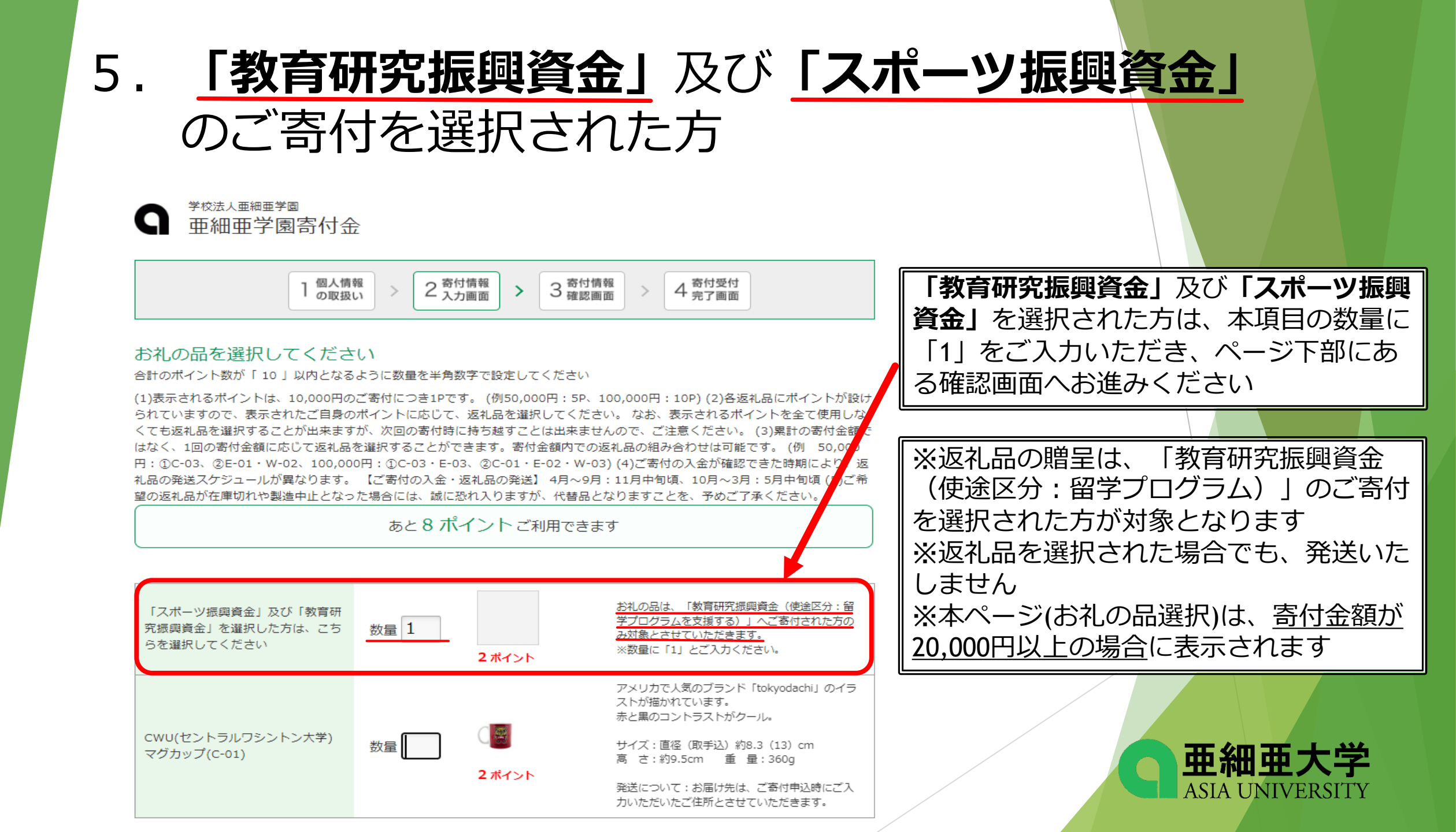

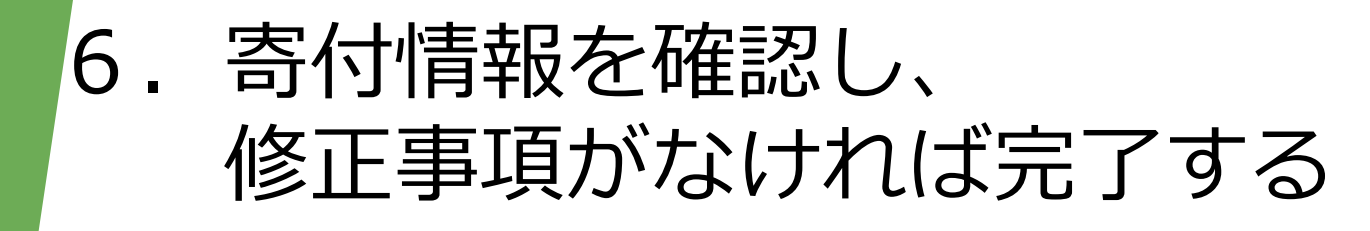

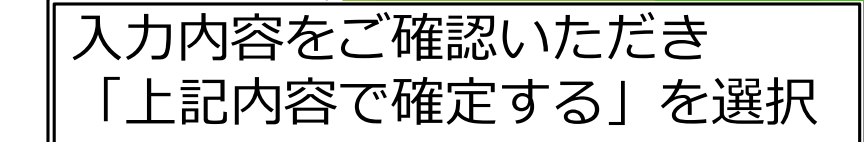

<sup>学校法人亜細亜学園</sup> 亜細亜学園寄付金

| 報<br>い                  |
|-------------------------|
|                         |
| 寄付者情報を変更する              |
| 個人                      |
| 亜細亜 太郎                  |
| アジア タロウ                 |
| 180-8629<br>東京都武蔵野市境5-8 |
| 0422-36-3241            |
| 教職員                     |
|                         |

 寄付内容
 寄付内容を変更する

 事業の種類
 教育研究振興資金
 100,000円

 寄付合計金額
 100,000円

#### 確認事項 【全寄付制度共通項目】チェックを 広報紙へ、氏名・金額共に公表する お願いします 【「スポーツ振興資金」へ寄付の方 のみ】支援団体名をご入力ください ※団体指定がない場合は体育会全体 の活動資金として活用させていただ きます。また、スポーツ振興資金以 外の寄付制度では、本項目を記載い ただいても指定団体には交付できま せんのでご注意ください 支払方法を変更する 支払方法 Pay-easyで支払う(インターネットバンキング) 支払方法 お礼の品を変更する お礼の品 【数量:1】「スポーン振興資金」及び「教育研究振興資金」を選択した方 お礼の品 は、こちらを選択してください 上記内容で確定する **亜細亜大学** ASIA UNIVERSITY

# 6.寄付情報を確認し、 修正事項がなければ完了する

JCB

 $^{\sim}$ 

 $^{\sim}$ 

### JGB

#### ご購入のための本人確認

ご登録のEメールアドレス(\*\*\*\*@mailjo)に3/Secureワンタイムパスワードを送信しました。3/Secureワンタイムパスワードを入力してください。

※本重菌の「ご利用日」は日本持替(JST)を基準として表示されているため、 実際のご利用日とは異なる可能性があります。

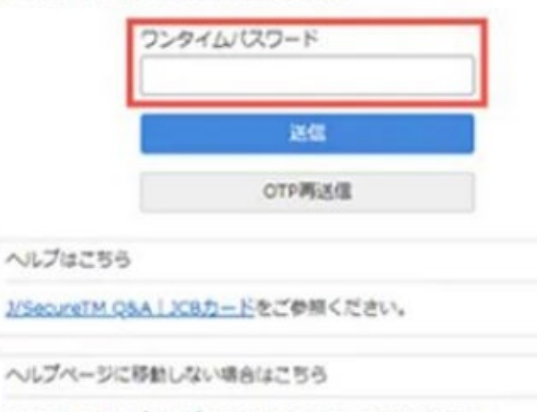

下記URLを運搬ブラウザにご入力いただき、ご伊奈ください。 https://www.jcb.co.jp/service/safe-secure/activity/jsecure/pop/qa.h tml#3shopping

### ※本人確認のため認証が必要な場合がありますので、 案内に沿ってご対応ください。

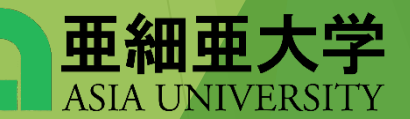

# 以上で、オンライン寄付フォームの 入力は終了です。 ご寄付を賜り、誠にありがとうございました。

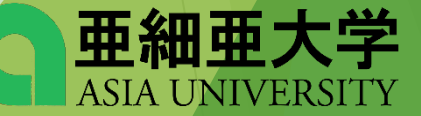